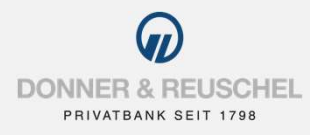

#### ANLEITUNG ERSTANMELDUNG IM DONNER & REUSCHEL ONLINE-BANKING MIT DEM

# **NETKEY UND SM@RT-TAN PLUS**

## Informationen zu sm@rt-TAN plus

Bei sm@rt-TAN plus generieren Sie speziell für eine Transaktion eine TAN mit einem TAN-Generator und Ihrer für das sm@rt-TAN plus Verfahren hinterlegten girocard.

## **Das ist Ihre Ausgangssituation**

Sie haben den OnlineBanking-Vertrag bereits unterschrieben und möchten zukünftig das sm@rt-TAN plus-Verfahren nutzen.

## Sie haben folgende Dinge vorliegen:

- NetKey-Anschreiben
- Computer, Smartphone oder Tablet mit Internetzugang
- die durch die Bank zugesandte Erst-Zugangs-PIN
- TAN-Generator
- girocard

Folgen Sie nun einfach unserer Anleitung.

## 2. ERSTANMELDUNG IM ONLINE-BANKING

## Anmeldung im OnlineBanking

## Aufruf OnlineBanking

Gehen Sie auf unsere Homepage <u>www.donner-reuschel.de</u> und rufen Sie das OnlineBanking auf.

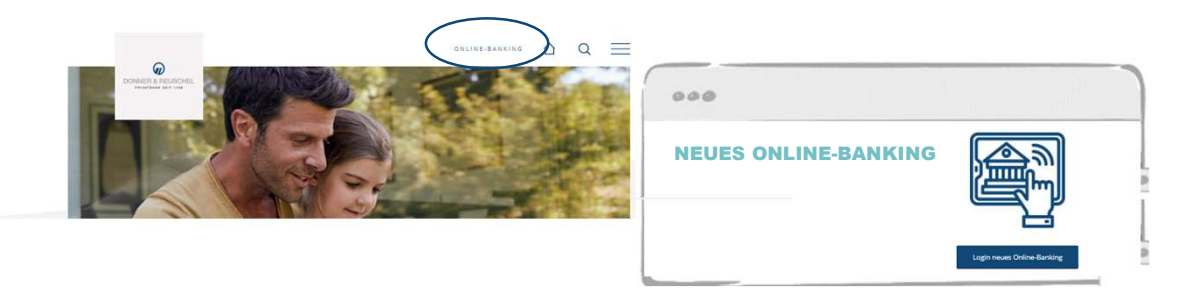

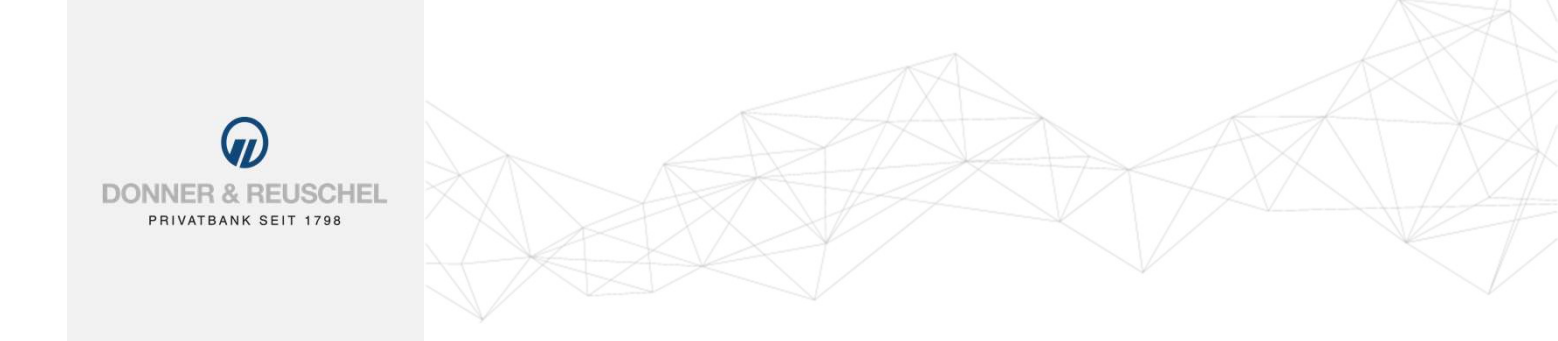

## **Eingabe NetKey und PIN**

Geben Sie Ihren NetKey und die Ihnen zugesandte Erst-Zugangs-PIN in die dafür vorgesehenen Felder ein und klicken Sie auf "Anmelden".

| Anmelden                         |          |
|----------------------------------|----------|
| Herzlich Willkommen!             |          |
| NetKey oder Alias                |          |
| PIN                              |          |
|                                  |          |
| Anleitungen zur Erstanmeldung    |          |
| Erstanmeldung mit Sm@rt-TAN plus |          |
| Demo-Anwendung                   |          |
| Abbrechen                        | Anmelden |
|                                  |          |

## Änderung Erst-Zugangs-PIN und TAN-Freigabe

## Änderung Ihrer Erst-Zugangs-PIN in Ihre persönliche PIN

Jetzt werden Sie aufgefordert, Ihre Erst-Zugangs-PIN in eine persönliche PIN zu ändern.

Geben Sie zunächst bei "Aktuelle PIN" die PIN-Nummer ein, die Sie per Post erhalten haben. Anschließend vergeben Sie eine neue PIN und bestätigen diese im Feld "Wiederholung neue PIN". Nach erfolgter Eingabe klicken Sie auf den Button "Eingaben prüfen".

Regeln für die neue PIN: Mindestens 8, maximal 20 Stellen. Die PIN muss entweder rein numerisch sein oder mindestens einen Großbuchstaben und eine Ziffer enthalten.

Erlaubter Zeichensatz:

- Buchstaben (a-z und A-Z, incl. Umlaute und ß)
- Ziffern (0-9)
- Die Sonderzeichen @!%&/=?\*+;:,.\_-

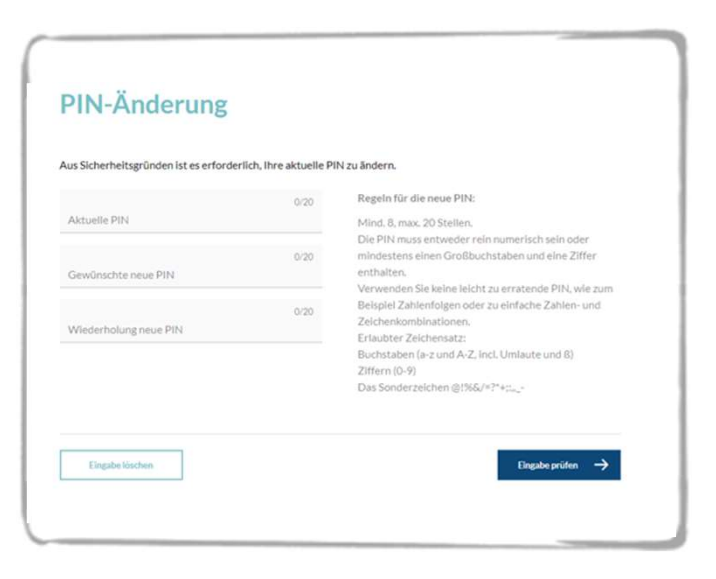

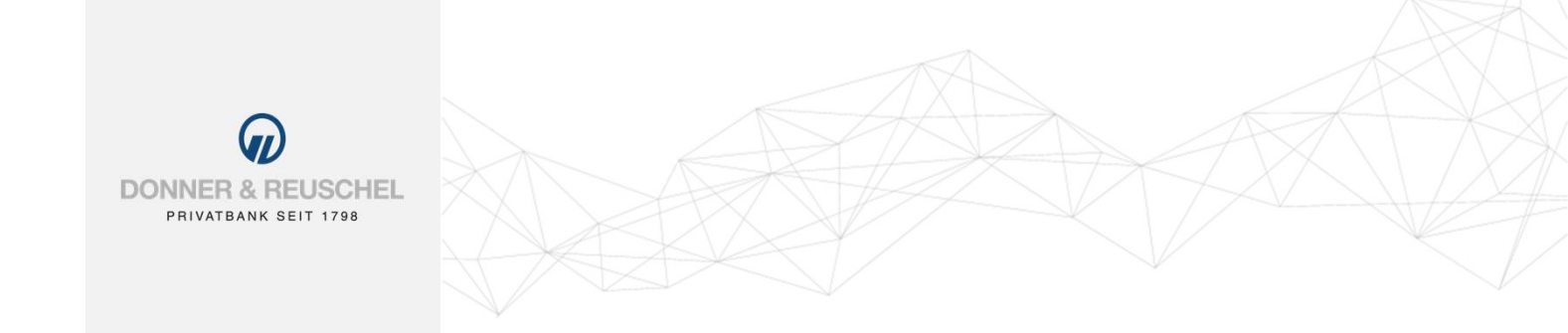

## TAN-Freigabe im ausgewählten Verfahren

Die Änderung der PIN muss mit einer TAN-Nummer bestätigt werden. Dazu wählen Sie zuerst die gewünschte Variante aus und folgen dann den Hinweisen am Bildschirm.

Nach erfolgreicher Übertragung wechselt die Anzeige Ihres TAN-Generators auf "Service Funktionen". Bitte bestätigen Sie dies mit "OK" auf dem TAN-Generator. Anschließend zeigt der TAN-Generator die TAN für die PIN-Änderung. Bitte geben Sie diese TAN wieder in das entsprechende Feld ein und klicken Sie dann auf "OK".

Nach einer erneuten Anmeldung mit Ihrer neu vergebenen PIN steht Ihnen nun das OnlineBanking zur Verfügung!

|                                                                                                    | lderung                                                                                                    |  |
|----------------------------------------------------------------------------------------------------|----------------------------------------------------------------------------------------------------|--|
| Aktuelle PIN:                                                                                                    | •••••                                                                                                    |  |
| Gewünschte neue PIN:                                                                                                    | ••••••                                                                                                    |  |
| Wiederholung neue PIN:                                                                                                    | ••••••                                                                                                    |  |
| - I Mid-Enigabe durch of                                                                                                    | usche erkennung (animierte Grank)                                                                                                    |  |
| TAN-Eingabe durch m                                                                                                    | anuelle Erfassung<br>hinkarte in den TAN-Generator. Ie nach Lesertun drücken Sie entweder die                                                                                                    |  |
| <ul> <li>TAN-Eingabe durch m</li> <li>Stecken Sie Ihre C</li> <li>TAN-Taste oder d</li> </ul>                                                  | anuelle Erfassung<br>hipkarte in den TAN-Generator. Je nach Lesertyp drücken Sie entweder die<br>rücken Sie "Menü" und wählen den Menüpunkt "1 - TAN manuell".                                                                                              |  |
| <ul> <li>TAN-Eingabe durch m</li> <li>Stecken Sie Ihre C<br/>TAN-Taste oder of</li> <li>Geben Sie den St</li> <li>Drüfen Sie die Am</li> </ul> | anuelle Erfassung<br>hipkarte in den TAN-Generator. Je nach Lesertyp drücken Sie entweder die<br>rücken Sie "Menü" und wählen den Menüpunkt "1 - TAN manuell".<br>art-Code (26301720) ein und drücken "OK".<br>rücen zuf dem Leserdiselau und drücken "OK". |  |
| <ul> <li>TAN-Eingabe durch m</li> <li>Stecken Sie Ihre C<br/>TAN-Taste oder c</li> <li>Geben Sie den St</li> <li>Prüfen Sie die An</li> </ul>  | anuelle Erfassung<br>hipkarte in den TAN-Generator. Je nach Lesertyp drücken Sie entweder die<br>rücken Sie "Menü" und wählen den Menüpunkt "1 - TAN manuell".<br>nrt-Code (26301720) ein und drücken "OK".<br>seige auf dem Leserdisplay und drücken "OK". |  |